## SYSTÈME RF WIFI RGB+CW-WW **WIFI BOX**

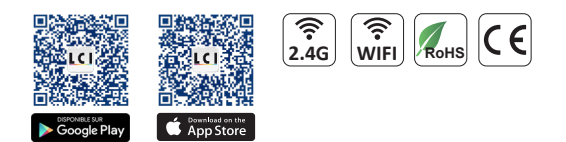

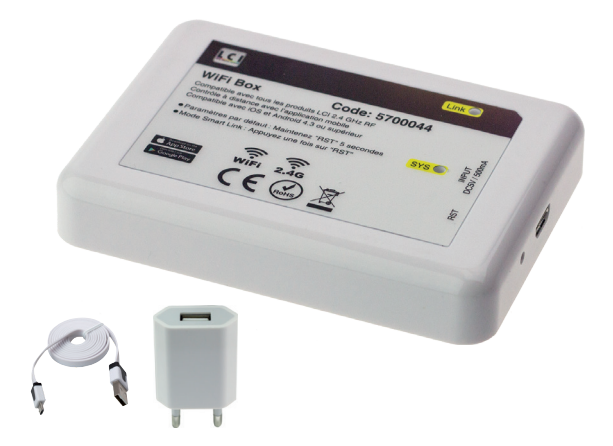

RGB

ZONES

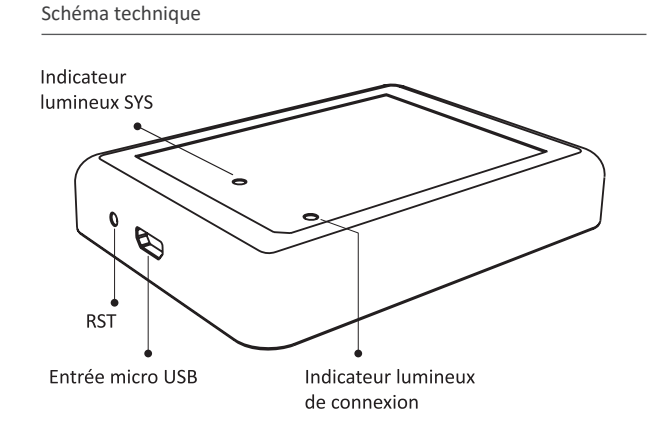

TIMER

**SCÉNARIOS** 

TÉLÉCOMMANDES

Time ON 00:00 Time OFF 00:00 w WiFi iBox Time ON 00:00 OFF Time OFF 00:00 ON M 44 11

CW-WW

| Référence                                                                     | Code P                                                 | oids    | Dimensions en mm<br>(h x l x L)                                            | Colisage |
|-------------------------------------------------------------------------------|--------------------------------------------------------|---------|----------------------------------------------------------------------------|----------|
| WiFi Box                                                                      | 5700044                                                | 36 g    | 15 x 66 x 90,5                                                             |          |
| Prise secteur / USB                                                           | 5800010                                                |         |                                                                            | 1        |
|                                                                               | DC 5 V / 500 mA                                        |         | DC 5 V / 500 mA                                                            |          |
|                                                                               | WiFi-IEEE 802.11b / g / n 2.4 GHz                      | WiFi-II | EEE 802.11b / g / n 2.4 GHz                                                | 60 °C    |
|                                                                               | Temperature ambiante (Ta) : -20 C a +60 C              | Opera   | ting amplent temperature (1a):-20°C to +                                   | 60 C     |
|                                                                               | Contrôle longue distance                               | Long c  | Long distance control                                                      |          |
|                                                                               | Compatible avec tous les produits WiFi LCI 2.4GHz RF : | Comp    | atible with <u>all</u> LCI WiFi products 2.4GHz RF                         | :        |
|                                                                               | DL LED, GU10, E27, projecteurs, contrôleurs/rubans.    | DL LED  | ), GU10, E27, floodlights, controllers/LED s                               | trips.   |
|                                                                               | Instructions                                           | Instru  | ctions                                                                     |          |
| Télécharger l'application « LCI Control 2.0 » dans Apple Store ou Google Play |                                                        | Down    | Download the application « LCI Control 2.0 » in Apple Store or Google Plan |          |
| Alimenter en 230V la WiFi Box avec l'adaptateur prise secteur/USB 5800010     |                                                        |         | Plug the WiFi Box to the 230V with the DC 5 V 500 mA power adapter/US      |          |
| (fourni sé                                                                    | parément) DC 5 V 500 mA et/ou avec l'alimentation USB. | 58000   | 5800010 (supplied separately) and/or with the USB power supply.            |          |

Réinitialiser la WiFi Box en pressant le bouton RST jusqu'à ce que le voyant clignote.

Aller dans les réglages WiFi de votre smartphone ou tablette,

se connecter à « LCI Control 2.0 ». Aucun mot de passe n'est nécessaire. Aller dans l'application LCI Control et appuyer sur +. Appuyer sur « AP Link », puis sur « choose » afin de choisir le réseau wifi auquel vous souhaitez vous connecter. Entrer le mot de passe associé.

Valider en appuyant sur « Start Configuration ». Après un délai de 60s, le message « Configured » apparait. Sinon, réessayer.

Retourner sur l'écran d'accueil de l'application, puis actualiser en appuyant sur « Searching for device ». Vous pouvez maintenant accéder à l'interface des différentes télécommandes.

> EN 62479 ; EN 60950 ; ETSI EN 301 489 ; ETSI EN 300 328

Reset the WiFi Box by holding the RST button until the light blinks.

Go into the WiFi settings of your smartphone or tablet, connect to « LCI Control 2.0 ». No password is required.

and then «choose» to select the WiFi network you want to connect to. Enter the associated password.

Confirm by pressing on «Start Configuration». After a 60s delay, the message «Configured» appears. Otherwise, try again.

Return to the application's home screen, then refresh by pressing on «Searching for device». You can now access to the interface of the different remotes.

EN 62479 ; EN 60950 ; ETSI EN 301 489 ; ETSI EN 300 328